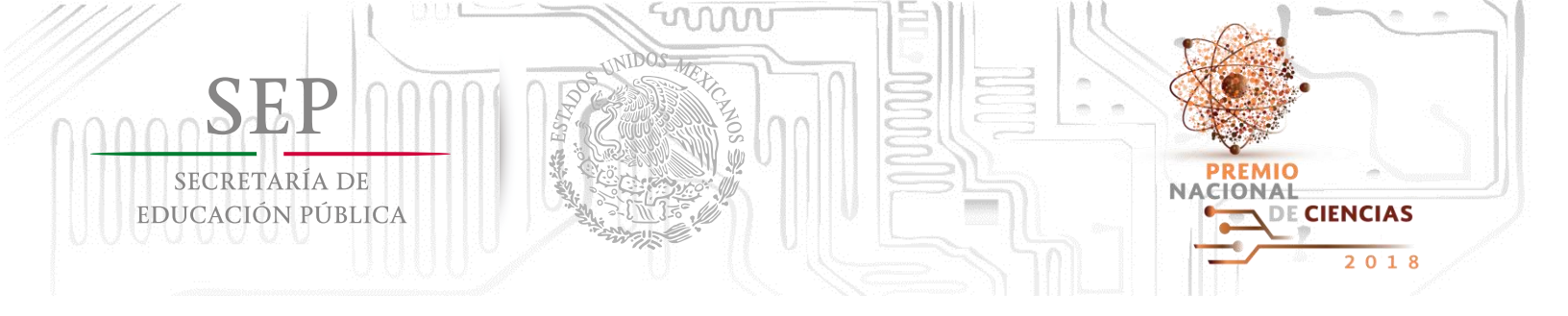

## Manual de Usuario para el registro de candidaturas al Premio Nacional de Ciencias 2018

### Paso 1: Para crear una cuenta de Usuario de clic en "Regístrate".

| gob mx<br>h > Inicio de Sesión |                                           | Trámites           | Gobierno | Participa | Datos | q |
|--------------------------------|-------------------------------------------|--------------------|----------|-----------|-------|---|
| ¿Eres nuevo?<br>Regístrate     | ¿Ya eres participa<br>Correo electrónico: | admin@sep.gob.mx   |          |           |       |   |
|                                | Contraseña:                               | ····<br>Recordarme |          |           | Envia | r |

# Paso 2: Complete el formulario de registro de Usuario con los datos solicitados.

Es importante destacar que el registro de candidatura lo puede realizar la institución proponente o el candidato, siempre y cuando cuente con la Documentación Administrativa y Probatoria que se solicita en la base séptima de la **Convocatoria**.

Este paso es para **crear una cuenta de Usuario**, no se trata de los datos del candidato, a menos que sea él mismo quien realiza el registro.

| SEP<br>secretaría de<br>educación pública                                                                                                    |                                                                                                    | PREMIO<br>NACIONAL<br>DE CIENCIAS<br>2 0 1 8                                                                                                    |
|----------------------------------------------------------------------------------------------------|----------------------------------------------------------------------------------------------------|----------------------------------------------------------------------------------------------------|
| Registro de usua                                                                                                    | ario                                                                                                    |                                                                                                    |
| <b>¡Precaución!</b> La información qu                                                                                                    | e se solicita a continuación es únicamente par<br>le la persona que realiza el registro (asistente                                                                                                    | a crear una cuenta de usuario, por lo tanto pueden ser<br>o representante de la institución proponente)                                                                                                    |
| ¡Precaución! La información qu<br>datos del candidato o o<br>Si la institución va a registra<br>Nombre(s)*:                                                                                                    | e se solicita a continuación es únicamente par<br>le la persona que realiza el registro (asistente<br>ar a más de un candidato, deberá crear una cu<br><b>Primer apellido*:</b>                                                         | a crear una cuenta de usuario, por lo tanto pueden ser<br>o representante de la institución proponente)<br>Jenta de usuario para cada uno de los postulados<br>Segundo apellido:                                                                       |
| ¡Precaución! La información que datos del candidato o constitución va a registrativa da constitución va a registrativa da constitución va a registrativa da constitución va a registrativa da construcción va a registrativa da construcción va a | e se solicita a continuación es únicamente par<br>le la persona que realiza el registro (asistente<br>ar a más de un candidato, deberá crear una cu<br><b>Primer apellido*:</b><br>Primer apellido                                      | a crear una cuenta de usuario, por lo tanto pueden ser<br>o representante de la institución proponente)<br>uenta de usuario para cada uno de los postulados<br><b>Segundo apellido:</b><br>Segundo apellido                                            |
| ;Precaución! La información que datos del candidato o constitución va a registrativa datos del candidato o constitución va a registrativa datos del candidato o constitución va a registrativa datos del candidato y constructiva datos del candidato o constitución va a registrativa datos del candidato y constitución va a registrativa datos del candidato y constitución va a registrativa datos datos d | e se solicita a continuación es únicamente par<br>le la persona que realiza el registro (asistente<br>ar a más de un candidato, deberá crear una co<br><b>Primer apellido*:</b><br>Primer apellido<br><b>Contraseña*:</b>               | a crear una cuenta de usuario, por lo tanto pueden ser<br>o representante de la institución proponente)<br>uenta de usuario para cada uno de los postulados<br>Segundo apellido:<br>Segundo apellido<br>Confirmar contraseña*:                         |
| ;Precaución! La información que datos del candidato o consistente datos del candidato o consistente datos del candidatos del candidat | e se solicita a continuación es únicamente par<br>le la persona que realiza el registro (asistente<br>ar a más de un candidato, deberá crear una co<br><b>Primer apellido*:</b><br>Primer apellido<br><b>Contraseña*:</b><br>Contraseña | a crear una cuenta de usuario, por lo tanto pueden ser<br>o representante de la institución proponente)<br>uenta de usuario para cada uno de los postulados<br>Segundo apellido:<br>Segundo apellido<br>Confirmar contraseña*:<br>Confirmar contraseña |

Cuando finalice el llenado de los datos de clic en Guardar.

Aparecerá la siguiente pantalla, donde deberá dar clic en **Regresar a la página de** ingreso al portal.

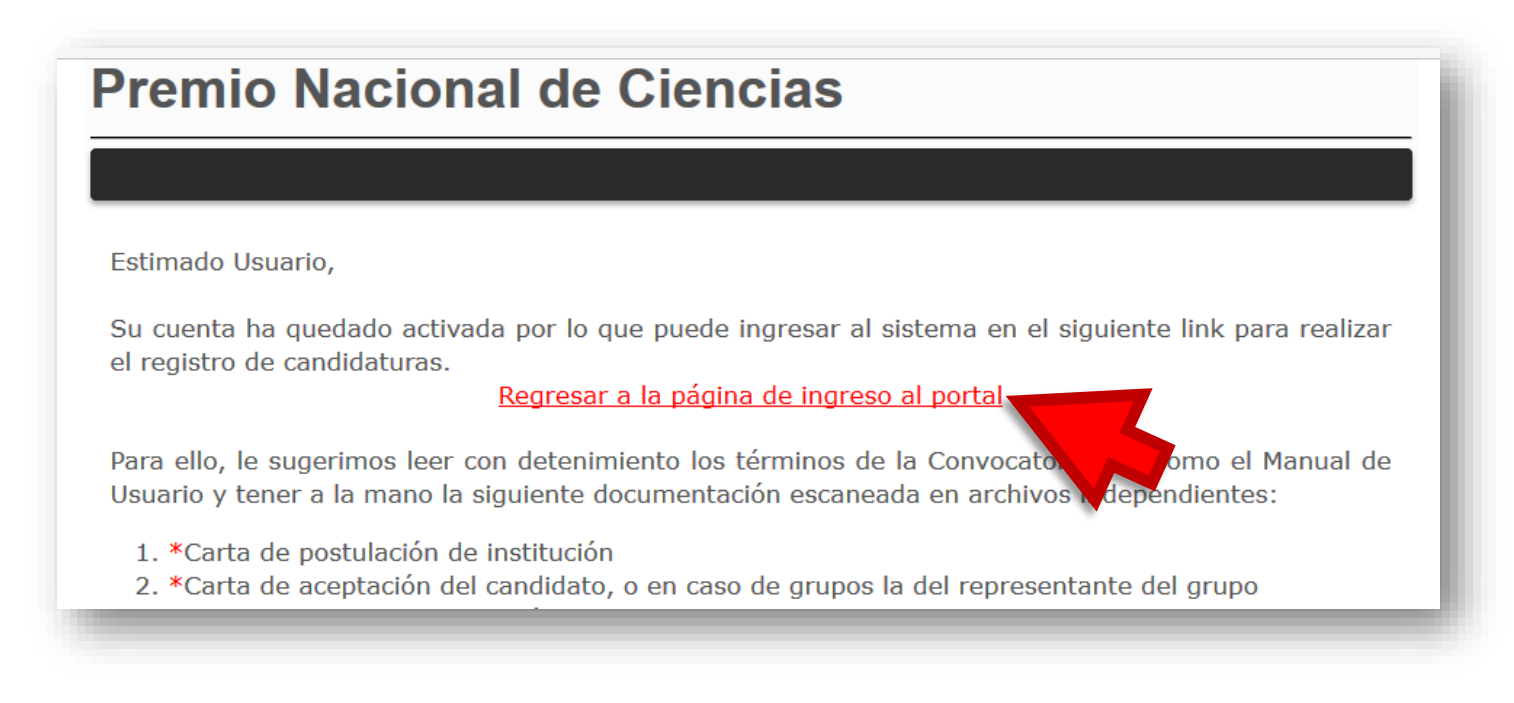

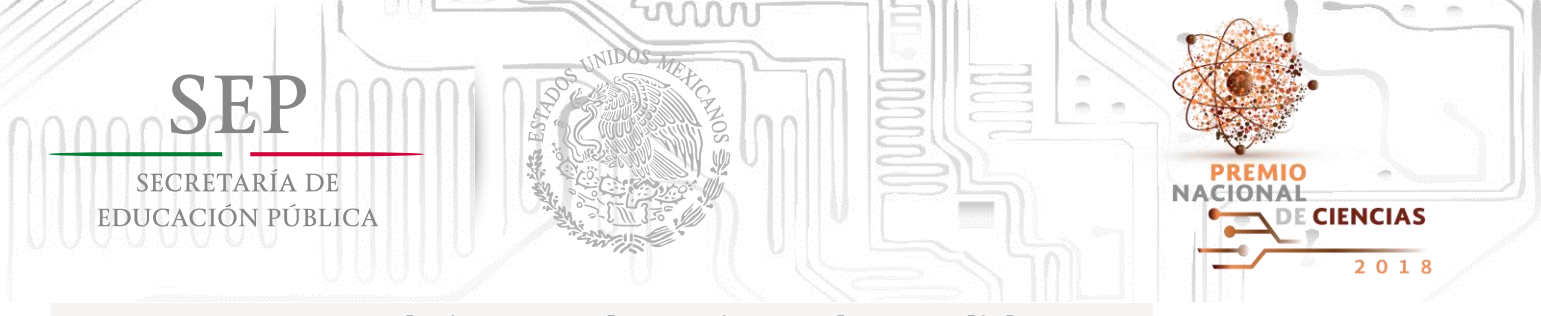

#### Paso 3: Ingresar al sistema de registro de candidaturas.

Si olvidó el correo o contraseña con el que realizó el registro de Usuario, favor de comunicarse al (55) 3601-3800, ext. 61260 o enviar un correo a premionacionaldeciencias@nube.sep.gob.mx

| gob mx                                                   |                     | Trámites         | Gobierno | Participa | Datos | ٩ |
|----------------------------------------------------------|---------------------|------------------|----------|-----------|-------|---|
| ♠ > Inicio de Sesión                                     |                     |                  |          |           |       |   |
|                                                          |                     |                  |          |           |       |   |
| ¿Eres nuevo?                                             | ¿Ya eres participa  | ante?            |          |           |       |   |
| Registrate                                               | Correo electrónico: | admin@sep.gob.mx |          |           |       |   |
| <u>Consulta el manual de registro de</u><br>candidaturas | <b>6</b>            |                  |          |           |       |   |
|                                                          | Contrasena:         | ····             |          |           |       |   |
|                                                          |                     | Recordarme       |          |           | Envia |   |
|                                                          |                     |                  |          |           |       |   |
|                                                          |                     |                  |          |           | _     |   |
|                                                          |                     |                  |          |           |       |   |

#### Paso 4: Leer Introducción.

Previo a registrar una candidatura, le sugerimos leer detenidamente la introducción, misma que detalla la documentación administrativa y probatoria que solicita la Convocatoria y da algunas recomendaciones para facilitar el proceso.

Posteriormente, dar clic en "Registro de candidatura".

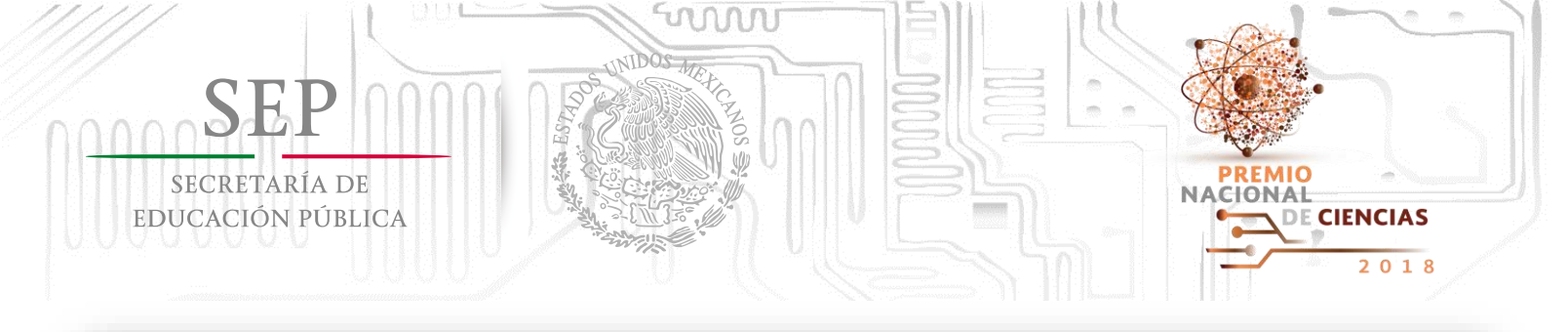

# Premio Nacional de Ciencias

Inicio Registro de candidatura Contacto Ayuda Salir

El Premio Nacional de Ciencias es el máximo galardón que el Gobierno Federal otorgará a personas físicas (de manera individual o en grupo), que por sus producciones o trabajos docentes, de investigación o de divulgación, hayan contribuido al progreso de la ciencia, de la tecnología y de la innovación.

La importancia de este galardón nacional radica en el reconocimiento de la trascendencia de los actos u obras de aquellos que han contribuido de manera significativa a generar conocimiento científico y avances tecnológicos de alto impacto, con lo cual hayan puesto en alto el nombre de la Nación.

El Premio se otorga en dos campos:

BIENVENIDO(A)

- I. Ciencias Físico-Matemáticas y Naturales
- II. Tecnología, Innovación y Diseño

Antes de iniciar el registro de candidaturas al Premio Nacional de Ciencias, le hacemos las siguientes recomendaciones:

# Paso 5: Completar el formulario en las cuatro secciones que componen el registro de candidaturas.

El proceso de registro de candidatos está compuesto por cuatro secciones. Al completar cada sección el estatus de cada una cambiará de color **rojo** a **verde**. Una vez que se completen todas las secciones, se habilitará una opción para que pueda enviar y finalizar.

Previo al envío definitivo del registro de la candidatura, el Usuario podrá ingresar las veces que sea necesario para realizar cambios o completar la documentación solicitada.

Si surge algún problema con este paso o si tiene problemas al cargar los documentos al sistema le pedimos que se comunique al siguiente número (55) 3601-3800, ext. 61260 o envíe un correo a <u>premionacionaldeciencias@nube.sep.gob.mx</u>

| SE                  |                                                                                                    |
|---------------------|----------------------------------------------------------------------------------------------------|
| SECRETA<br>Educació | ARÍA DE                                                                                                    |
|                     |                                                                                                    |
|                     | Premio Nacional de Ciencias                                                                                                    |
| Ĩ                   | Inicio Registro de candidatura Contacto Ayuda Salir                                                                                                    |
|                     |                                                                                                    |
|                     | Para poder enviar su propuesta se deberan registrar los datos correspondientes en cada una de las secciones. Una vez<br>completada la información y el estatus de cada una de las secciones se marcará en color verde y se habilitará el botón de<br>envío de la propuesta.                                                                                                    |
|                     | Para poder enviar su propuesta se deberan registrar los datos correspondientes en cada una de las secciones. Una vez<br>completada la información y el estatus de cada una de las secciones se marcará en color verde y se habilitará el botón de<br>envío de la propuesta.<br>Para una óptima visualización del sitio utilice:                                                                                                    |
|                     | Para poder enviar su propuesta se deberan registrar los datos correspondientes en cada una de las secciones. Una vez<br>completada la información y el estatus de cada una de las secciones se marcará en color verde y se habilitará el botón de<br>envío de la propuesta.<br>Para una óptima visualización del sitio utilice:<br>Internet Explorer<br>Secciones                                                                                                    |
|                     | Para poder enviar su propuesta se deberan registrar los datos correspondientes en cada una de las secciones. Una vez<br>completada la información y el estatus de cada una de las secciones se marcará en color verde y se habilitará el botón de<br>envio de la propuesta.<br>Para una óptima visualización del sitio utilice:<br>Internet Explorer<br>Secciones<br>Datos de la propuesta e institución postulante                                                                                                    |
|                     | Para poder enviar su propuesta se deberan registrar los datos correspondientes en cada una de las secciones. Una vez<br>completada la información y el estatus de cada una de las secciones se marcará en color verde y se habilitará el botón de<br>envío de la propuesta.<br>Para una óptima visualización del sitio utilice:<br>Internet Explorer<br>Secciones Estatus<br>Datos de la propuesta e institución postulante<br>Datos de contacto del candidato                                                                               |
|                     | Para poder enviar su propuesta se deberan registrar los datos correspondientes en cada una de las secciones. Una vez<br>completada la información y el estatus de cada una de las secciones se marcará en color verde y se habilitará el botón de<br>envio de la propuesta.<br>Para una óptima visualización del sitio utilice:<br>Internet Explorer<br>Secciones Estatus<br>Datos de la propuesta e institución postulante •<br>Datos de contacto del candidato •<br>Documentación administrativa de la candidatura                         |
|                     | Para poder enviar su propuesta se deberan registrar los datos correspondientes en cada una de las secciones. Una vez<br>completada la información y el estatus de cada una de las secciones se marcará en color verde y se habilitará el botón de<br>envío de la propuesta.<br>Para una óptima visualización del sitio utilice:<br>Internet Explorer<br>Secciones Estatus<br>Datos de la propuesta e institución postulante<br>Datos de contacto del candidato<br>Documentación administrativa de la candidatura<br>Documentación Probatoria |
|                     | Para poder enviar su propuesta se deberan registrar los datos correspondientes en cada una de las secciones. Una vez completada la información y el estatus de cada una de las secciones se marcará en color verde y se habilitará el botón de envio de la propuesta. Para una óptima visualización del sitio utilice: Internet Explorer                                                                                                    |

Dar clic a cada una de las cuatro secciones para llenar el formulario con los datos solicitados.

Grunal - Indicar nombre de la agrunación

## Llenar formulario de Datos de la propuesta e institución postulante.

# Primero. Indicar el tipo de candidatura

| 1. Individual                                                  | 2.                 | número de integrantes y nombre<br>completo del representante. |
|----------------------------------------------------------------|--------------------|---------------------------------------------------------------|
| os del tipo de candidatura                                     | Datos              | del tipo de candidatura                                       |
| lividual v<br>o de candidatura                                 | Grupal<br>*Tipo de | e candidatura                                                 |
| NOTA: Si la candidatura es individua                           | al no              | o<br>re del grupo (En caso de *Número de integrantes          |
| se deben llenar el resto de los camp                           | os:                | cer a un grupo y/o asociación)                                |
| <ul> <li>Número de integrantes y</li> </ul>                    | *Nombre            | re completo del representante del grupo                       |
| <ul> <li>Nombre completo<br/>representante del gupo</li> </ul> | del                |                                                               |

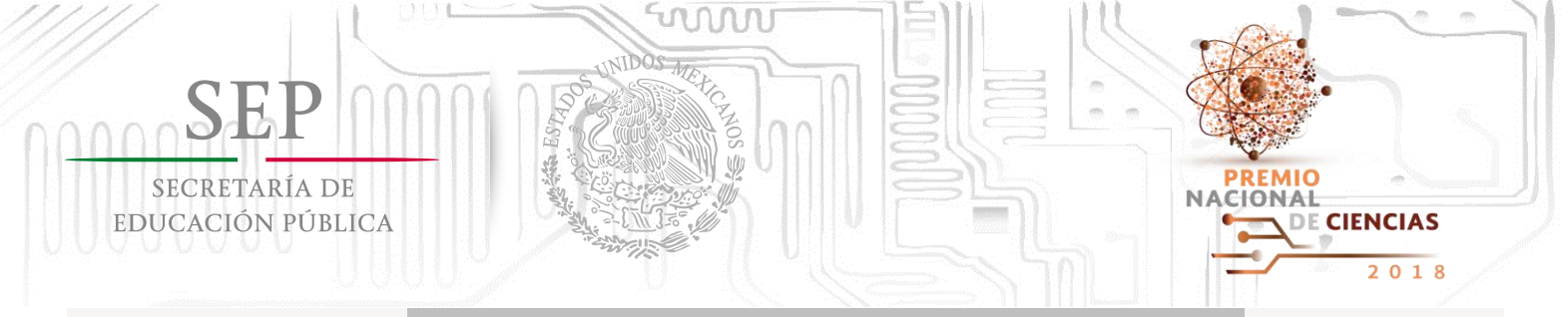

Segundo. Indicar quién realiza la inscripción de la candidatura, si lo hace un representante de la institución postulante o el propio candidato.

**1. Si es el caso de que el mismo candidato realiza su registro,** el sistema solicitará únicamente indicar las instituciones que lo postulan.

| Tipo de candidatura                                                                                       | Academia de Ciencia de Morelos, A.C. v<br>*Institución postulante                                                             |
|----------------------------------------------------------------------------------------------------|----------------------------------------------------------------------------------------------------|
| Nombre del grupo (En caso de *Número de integrantes<br>ertenecer a un grupo y/o asociación)               | *Area, departamento o dirección que realiza la postulación                                                                    |
| Nombre completo del representante del grupo                                                               | Si al candidato lo postula el Instituto de                                                                                    |
|                                                                                                    | Física de la UNAM, por ejemplo:                                                                                               |
| Datos de la propuesta                                                                                     | Institución Doctulanto: Universidad Nacion                                                                                    |
| Candidato v                                                                                               | Autónoma de México                                                                                                    |
| Quien realiza la inscripcion de la propuesta                                                              |                                                                                                    |
| I. Ciencias Físico-Matemáticas y Naturales v<br>Campo en el que se ha propuesto al candidato:             | Área, Depto. o Dirección: Instituto de Física                                                                                 |
|                                                                                                    |                                                                                                    |
| ACTIVIDAD<br>Actividad principal, disciplina o área de especialización del candidato,<br>omunidad o grupo | .::<br>Si la candidatura fue postulada por más de una institución, se solicita especificar cada una en<br>este campo abierto. |
| INSTITUCION                                                                                               | Cartas de Apoyo (indicar todas las cartas de apoyo que acompañan la candidatura.)                                             |
| Institución de referencia (Se refiere a la institución de adscripción)                                    |                                                                                                    |

### Posteriormente, indicar:

- Campo en el que se propone al candidato o grupo
- Área de especialización o disciplina del candidato o grupo (Se recomienda ser precisos y breves. Evitar indicar aspectos generales como "Investigador/Profesor"), es mejor puntualizar en qué materia o área de investigación.
- · Institución de referencia o de adscripción del candidato o grupo

Al concluir el llenado de los datos, no olvide dar clic en Guardar.

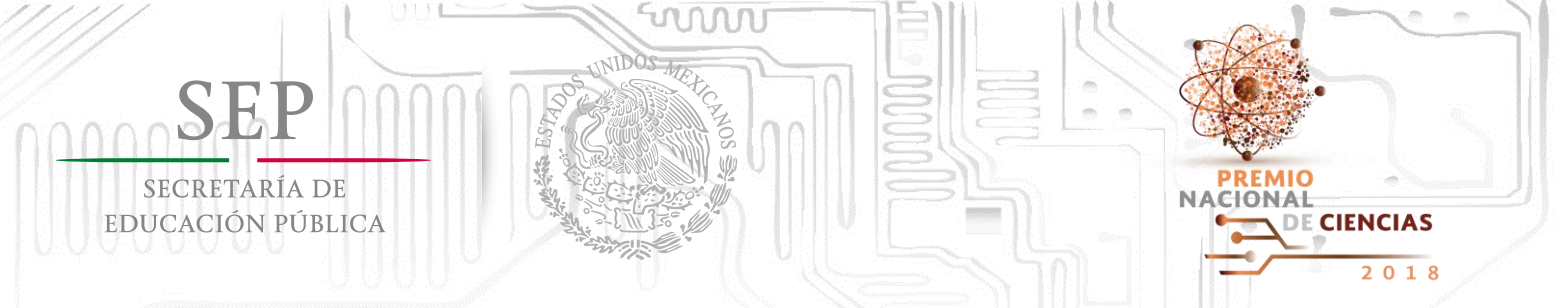

2. Si se trata de la institución proponente realizando el registro del candidato, el sistema solicitará indicar la institución y los datos de contacto del representante de la institución.

| Datos del tipo de candidatura                                                                               | Datos de la persona que realiza el registro de la candidatura en<br>representación de la institución postulante |
|----------------------------------------------------------------------------------------------------|----------------------------------------------------------------------------------------------------|
| Grupal v<br>*Tipo de candidatura                                                                            | Academia de Ciencia de Morelos, A.C. v<br>*Institución postulante                                               |
| *Nombre del grupo (En caso de<br>Pertenecer a un grupo y/o asociación)                                      | *Area, departamento o dirección que realiza la postulación                                                      |
| *Nombre completo del representante del grupo                                                                | *Nombre(s) *Apellido Paterno *Apellido Materno                                                                  |
| Datos de la propuesta                                                                                       | *Cargo                                                                                                    |
| Institución v<br>*Quien realiza la inscripción de la propuesta                                              | Si al candidato lo postula el Instituto de Física                                                               |
| I. Ciencias Físico-Matemáticas y Naturales v<br>*Campo en el que se ha propuesto al candidato:              | *Telefono Extens                                                                                                |
| ACTIVIDAD<br>*Actividad principal, disciplina o área de especialización del candidato,<br>comunidad o grupo | Autónoma de México                                                                                              |
| INSTITUCION                                                                                                 | Área, Depto. o Dirección: Instituto de Física                                                                   |
| *Institución de referencia (Se refiere a la institución de adscripción)                                     |                                                                                                    |
|                                                                                                    | Regresar Guardar Nota: Se deben especificar los datos de contacto                                               |
|                                                                                                    | la persona que realiza el registro (asiste                                                                      |
|                                                                                                    | <u>asesor, etc.)</u> , no es necesario que sean los datos<br>quien firmó la carta de postulación -Dire          |
|                                                                                                    | General o similar-, más bien son datos que                                                                      |
|                                                                                                    | serviran por si hubo algun error o informac<br>faltante noder comunicarnos para resolverlo                      |

#### Posteriormente, indicar:

- · Campo en el que se propone al candidato o grupo
- Área de especialización o disciplina del candidato o grupo (Se recomienda ser precisos y breves. Evitar indicar aspectos generales como "Investigador/Profesor"), es mejor puntualizar en qué materia o área de investigación.
- Institución de referencia o de adscripción del candidato o grupo, es decir, donde labora o realiza investigación el candidato, puede ser igual o distinta a la que está postulando.

Al concluir el llenado de los datos, no olvide dar clic en Guardar.

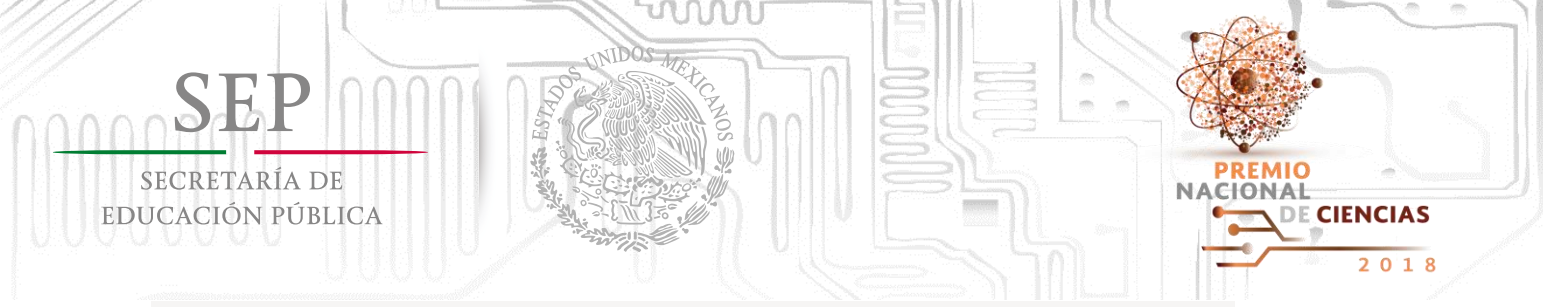

#### a. Llenar formulario de Datos de contacto del candidato.

En este apartado se deberán indicar los datos de contacto del candidato, en caso de grupos, del representante designado por ellos.

Pueden ser los datos particulares o de oficina, se sugiere que de preferencia se indiquen aquellos donde sea más factible localizarlos.

Importante.- El sistema rellenará los espacios en automático por si es el mismo candidato quien realiza el registro, si no es así, éste permitirá borrarlos y sustituir por los correctos.

Si no tiene a la mano el dato de la CURP le sugerimos saltarse el paso y completar la información de manera manual.

| nicio Reg                | istro de candidatura    | Contacto      | Ayuda        | Salir          |                                 |
|--------------------------|-------------------------|---------------|--------------|----------------|---------------------------------|
|                          | *Los campos se          | ñalados con a | sterisco son | obligatorios p | para poder guardar su solicitud |
| Folio Solicitud: 661     |                         |               |              |                |                                 |
| Datos person             | ales del candidato      |               |              | Direcció       | n del candidato                 |
| *País de<br>nacimiento:  | MEXICO                  |               | T            | *Estado:       | CIUDAD DE MÉXICO                |
| CURP:                    |                         |               |              | *Municipio:    | ALVARO OBREGON                  |
| *Apellido paterno:       | LÓPEZ                   |               |              |                | GUANAJUATO                      |
| Apellido materno:        | MENDOZA                 |               |              |                | Calle                           |
| *Nombre:                 | MARTHA                  |               |              | *Dirección:    | Num. Ext. Num. Int.             |
| *Fecha de<br>nacimiento: | 28-03-1958              |               |              |                | 01090                           |
| *Género:                 | FEMENINO V              |               |              |                | Cougo Postei                    |
| *Correo electrónico:     | lopezmartes@hotmail.com | 1             |              | *Teléfonos :   | 55 5555555<br>Lada Teléfono     |
|                          |                         |               |              |                | Lada Teléfono                   |
|                          |                         |               |              |                |                                 |
|                          |                         |               | Regresar     | Guardar        |                                 |

Al concluir el llenado de los datos, no olvide dar clic en Guardar.

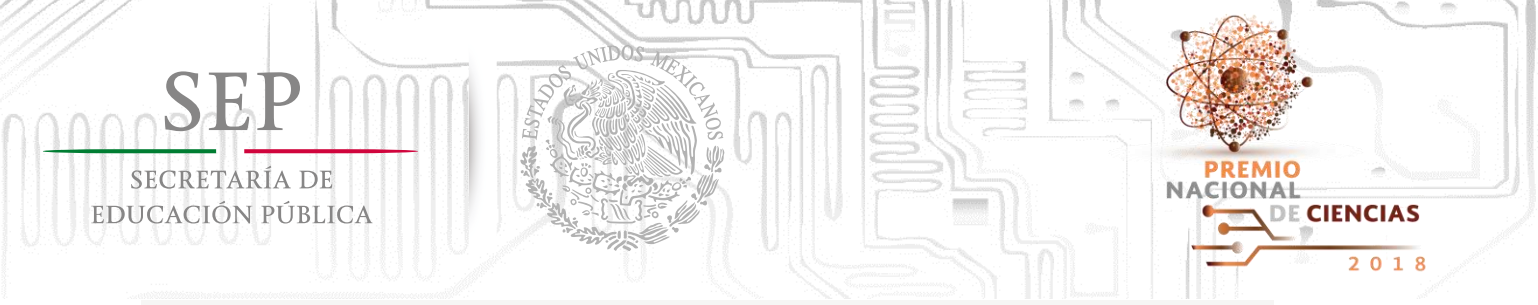

### b. Cargar Documentación administrativa de la candidatura.

En este paso se solicita tener escaneados los siguientes documentos en archivos independientes para cargar uno por uno:

- Carta de postulación de la candidatura de alguna de las instituciones facultadas para emitir propuestas - Si el candidato es postulado por más de una institución, se deberán escanear todas las cartas en un mismo archivo para poder cargarlas al sistema.
- Carta de aceptación de la candidatura dirigida al Consejo de Premiación, o en caso de grupos la del representante del grupo -Los candidatos dan consentimiento a la postulación que realiza la institución; debe incluir fecha, nombre completo del candidato y estar debidamente firmada.
- En el caso de grupos, relación de sus integrantes y documento en el que se haya designado a su representante.
- Identificación Oficial, en caso de grupos, la de cada uno de sus integrantes.
- Resumen de trayectoria del candidato o, en su caso, del grupo.
- Currículum vítae actualizado del candidato o, en su caso, del grupo.

| SEP<br>SECRETARÍA DE<br>EDUCACIÓN PÚBLICA                                                                                                    |  |
|----------------------------------------------------------------------------------------------------|--|
| Premio Nacional de Ciencias                                                                                                    |  |
| Inicio Registro de candidatura Contacto Ayuda Salir<br>*Los campos señalados con asterisco son obligatorios para poder guardar su solicitud.                                                           |  |
| Documentos<br>Favor de verificar que el formato de los archivos sea pdf, doc y docx y que no exceda 3 MB en cada uno de los documentos que se presentan, de lo contrario no se<br>cargarán al sistema. |  |
| DOCUMENTOS PRESENTADO<br>SI NO SELECCIONAR                                                                                                    |  |
| * Identificación Oficial (Acta de Nacimiento, Credencial de Elector, Pasaporte)                                                                                                    |  |
| * Currículum Vitae                                                                                                    |  |

\* Carta de aceptación del candidato o representante del grupo

\* Identificación Oficial de cada uno de los integrantes del grupo

\* En caso de grupos, relación de integrantes y carta de designación del representante

\*Los documentos de la presente sección son obligatorios para que la candidatura se considere proc Premio Nacional.

\* Resumen de Travectoria

Dar clic en **"Si"** y posteriormente se habilitará el campo de **"Seleccionar archivo"** para buscar y seleccionar el documento. Haga lo mismo con cada uno de los documentos solicitados.

 $\bigcirc$ 

Guardar

onar archivo Ningún archivo seleccionado

ar archivo Ningún archivo seleccionado

ar archivo Ningún archivo seleccionado

ierdo a lo establecido en la Convocatoria de este

Cuando concluya el paso de cargar los documentos, dar clic en Guardar.

Regresar

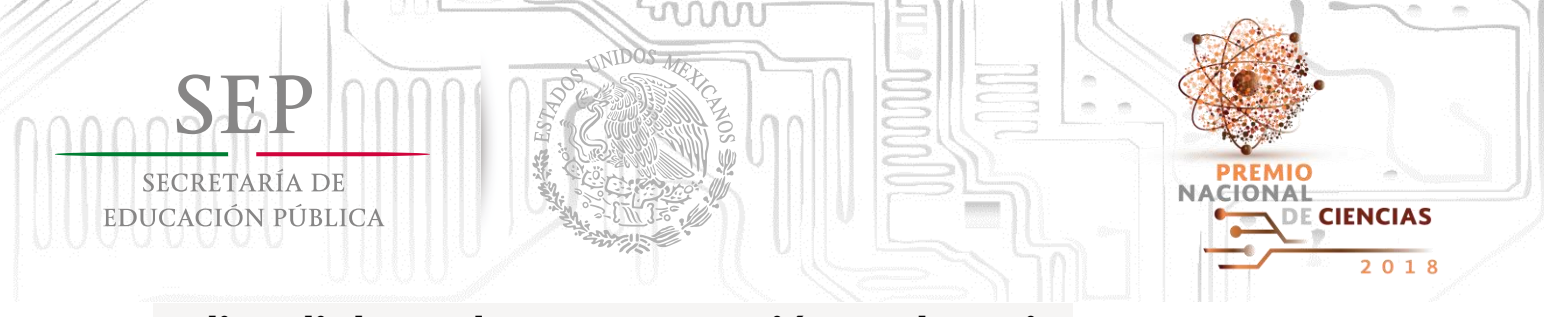

### c. Indicar link con la Documentación Probatoria.

Como último paso, deberá indicar la dirección de la carpeta de Google Drive donde haya guardado la documentación probatoria.

Si tiene dudas de este paso, le sugerimos consultar el Manual de Usuario para la carga de documentación en Google Drive.

Es importante destacar que esta será la única manera en la que podrá enviar su material probatorio, la Secretaría Técnica no podrá recibir documentación física.

| e solicita cargar en una ca<br>ocumentación Probatoria<br>ertinente para justificar la | rpeta de almacenamiento masivo como Google Drive, las subcarpetas que contengan la<br>de la candidatura. En dicha carpeta se deberá incluir toda la evidencia que se considere<br>s aportaciones y méritos del candidato. |
|----------------------------------------------------------------------------------------|----------------------------------------------------------------------------------------------------|
| avor de revisar el <u>Manual (</u>                                                     | le Usuario , si tiene dudas sobre cómo realizar este paso.                                                                                                    |
| Jna vez guardadas las evid                                                             | encias, copiar el link en el siguiente recuadro.                                                                                                    |
| Colocar Link para cons                                                                 | Ver<br>is la documentación probatoria del candidato                                                                                                    |
|                                                                                        | Regresar Guardar                                                                                                    |

Importante: Verificar que la liga que se copie tenga la terminación "=sharing", lo cual quiere decir que la configuración se realizó correctamente:

**Ejemplo:** https://drive.google.com/folderview?id=0B6exWI3f1Q6qmGdxT2t2eEhqQ2s&usp<mark>=sharing</mark>

Cuando haya indicado la dirección de la carpeta, dar clic en Guardar.

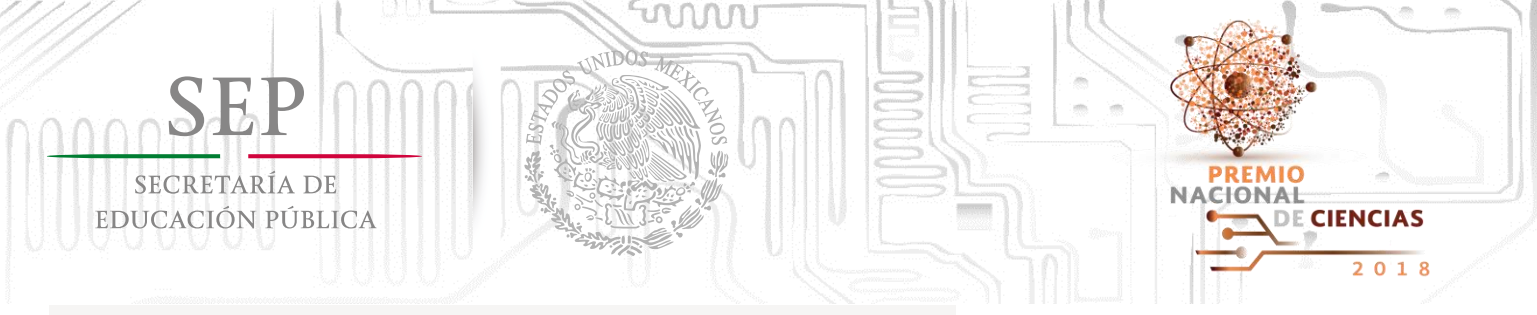

## Paso 6: Concluir el registro de la candidatura.

Cuando se concluya la carga de información y el semáforo se ponga en color verde en los cuatro apartados, se habilitará el botón para **"Concluir registro de candidatura"**. De clic en dicho botón para finalizar y enviar la información.

| Para poder enviar su propuesta se deberán registrar los datos correspondientes en cada una de las secciones. Una vez<br>completada la información y el estatus de cada una de las secciones se marcará en color verde y se habilitará el botón o<br>envío de la propuesta. |
|----------------------------------------------------------------------------------------------------|
| Para una óptima visualización del sitio utilice:                                                                                                    |
| Internet Explorer                                                                                                    |
| Secciones Estatus                                                                                                    |
| Datos de la propuesta e institución postulante                                                                                                    |
| Datos de contacto del candidato                                                                                                    |
| Documentación administrativa de la candidatura                                                                                                    |
| Documentación Probatoria                                                                                                    |
| Una vez enviada la solicitud ya no podrá realizar modificaciones                                                                                                    |
| Datos de contacto del candidato  Documentación administrativa de la candidatura Documentación Probatoria Una vez enviada la solicitud ya no podrá realizar modificaciones Concluir registro de candidatura                                                                 |

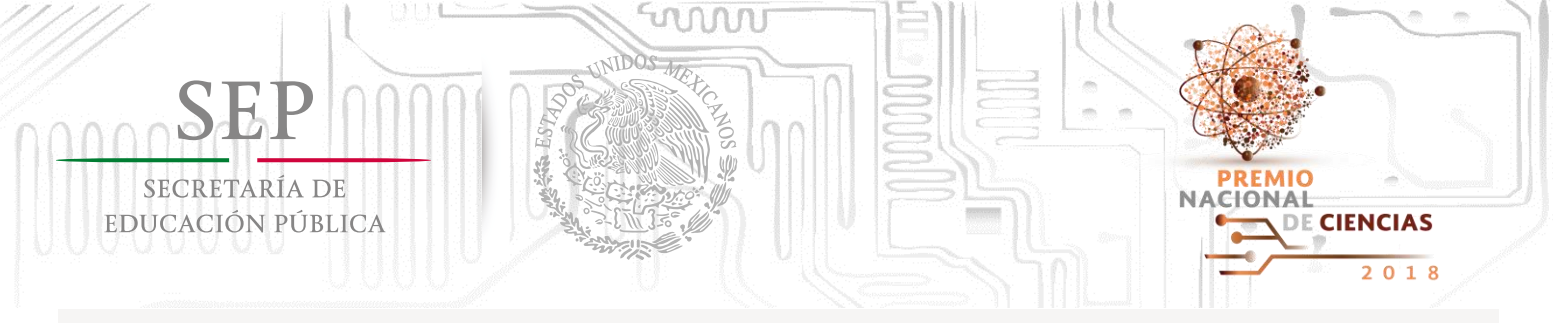

Cuando vuelva a dar clic en Registro de candidatura se dará cuenta que aparece una leyenda que indica que "la solicitud ya fue enviada por lo que no podrá realizar modificaciones."

Dando clic en <u>"Descarga tu solicitud aquí"</u> podrá visualizar el PDF que constata el registro de la candidatura.

#### Premio Nacional de Ciencias Inicio Registro de candidatura Contacto Ayuda Salir Para poder enviar su propuesta se deberán registrar los datos correspondientes en cada una de las secciones. Una vez completada la información y el estatus de cada una de las secciones se marcará en color verde y se habilitará el botón de envío de la propuesta. Para una óptima visualización del sitio utilice: Internet Explorer Secciones Estatus Datos de la propuesta e institución postulante Datos de contacto del candidato Documentación administrativa de la candidatura Documentación Probatoria La solicitud ya fue enviada por lo que no podrá realizar Descarga tu solicitud modificaciones

## Asimismo, deberá verificar que reciba un correo electrónico confirmando el registro de la candidatura. En caso de no recibirlo, favor de comunicarse a la Secretaría Técnica.

SECRETARÍA TÉCNICA DEL PREMIO NACIONAL DE CIENCIAS

Coordinación de Órganos Desconcentrados y del Sector Paraestatal Av. Revolución 1425, piso 29, Col. Campestre, Del. Álvaro Obregón CP 01040, Ciudad de México. Tel. (55) 3601-3800, ext. 61260 premionacionaldeciencias@nube.sep.gob.mx